## Chem 31A Fall 2013: Register your i>Clicker Remote in Coursework

- 1. Log into Coursework (<u>https://coursework.stanford.edu/</u>) with your SUNet ID and password.
- 2. Enter the Chem31A course website by clicking the F13-CHEM-31A tab.
- 3. Click the "i>clicker" tab on the left panel of the worksite.

| My Workspace 🗸     | F13-CHEM-31A-01/02 V More Sites V                                                                                                    |  |
|--------------------|----------------------------------------------------------------------------------------------------|--|
| Homepage           |                                                                                                    |  |
| Announcements      | Edit                                                                                                    |  |
| Gradebook          |                                                                                                    |  |
| Materials          | F13-CHEM-31A-01/02 - Chemical Principles I Course Information                                                                                                    |  |
| Schedule           |                                                                                                    |  |
| Section Info       | Term: FALL 2013                                                                                                    |  |
| Site Info          | Instructor(s): Jennifer Poehlmann, Robert Waymouth                                                                                                    |  |
| Syllabus           |                                                                                                    |  |
| Piazza             | Long Description                                                                                                    |  |
| MasteringChemistry | F13-CHEM-31A-01 / CHEM-31A-02 For students with moderate or no background in chemistry. Stoichiometry; periodicity; elect phase behavior. Emphasis is on skills to address structural and quantitative chemical questions; lab provides practice. Recitation |  |
| i>clicker          |                                                                                                    |  |
| Heip               |                                                                                                    |  |
|                    |                                                                                                    |  |

- 4. Locate the clicker ID on your remote:
- 5. Enter this number in the text box and click "Register".

| My Workspace 🗸     | F13-CHEM-31A-01/02 ∨ More Sites >                                                                                                    |                                                                                                    |
|--------------------|----------------------------------------------------------------------------------------------------|----------------------------------------------------------------------------------------------------|
| Homepage           | ≉ i>clicker                                                                                                    |                                                                                                    |
| Announcements      | Remote Registration Instructor Report                                                                                                    |                                                                                                    |
| Gradebook          | i Seliakar Pamata Pagistration                                                                                                    |                                                                                                    |
| Materials          | - inclusion Registration                                                                                                    |                                                                                                    |
| Schedule           | Enter the 8-character remote ID below to register your i>clicker remote. You may register multiple remotes or remove a remote at any time. Enter Your i>clicker Remote D: | Remote Registration FAQs<br>Where do I find my remote ID?<br>Your i>clicker remote ID is printe                                                                                                    |
| Section Info       |                                                                                                    |                                                                                                    |
| Site Info          |                                                                                                    |                                                                                                    |
| Syllabus           |                                                                                                    | your remote. The ib is the o-cha                                                                                                    |
| Piazza             |                                                                                                    | i-clicker<br>INSTRUCTIONS                                                                                                    |
| MasteringChemistry |                                                                                                    | Action<br>Bacalogue - Near<br>Australie II vo.<br>VOR MANAS Remote ID                                                                                                    |
| i>clicker          |                                                                                                    | Contraction of the second second seco                                                                                                    |
| Help               |                                                                                                    | LTVP N/TWY<br>d handrag of big indiana<br>Bid manager and the indiana<br>Bid manager and the indiana<br>Bid man |
|                    |                                                                                                    | TZ3ABC7B                                                                                                    |

And you're all set!